## Lathund för att anmäla sig till ett Rotarymöte.

1 2

4

5

6

7

## Gå in på vår hemsida https://trosa.rotary2370.se/

Scrolla ner till "KOMMANDE EVENEMANG" i högerspalten på hemsidan. T.ex. Lars om den ortodoxa kyrkofamiljen.

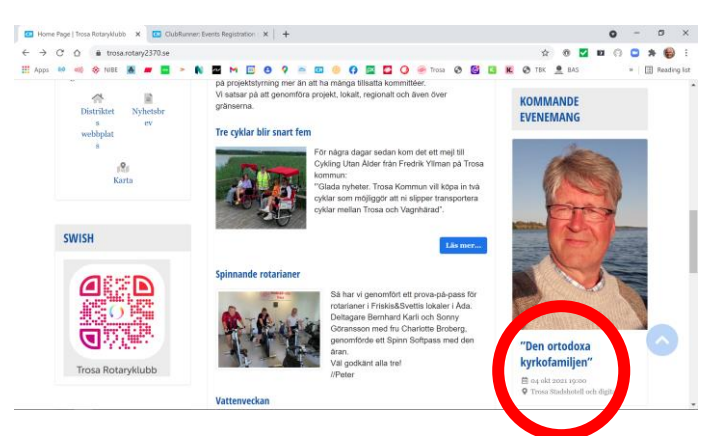

- 3 Klicka på texten "Den ortodoxa kyrkofamiljen"
  - Då dyker denna vy upp:

|                                                                                                    |                                                                                                    | -           |   |         |     |
|----------------------------------------------------------------------------------------------------|----------------------------------------------------------------------------------------------------|-------------|---|---------|-----|
| <ul> <li>C Q # trosarotary2370.se/Ew</li> </ul>                                                                                                    | nt/"den-ortodoxa-kyrkolamitjen" 🔉 🖲 🎽                                                                                | <b>D</b> () | • | * 6     | 1   |
| pi 💀 🗐 🔆 Albt 🙇 📕 🗖                                                                                                    | N 🖬 M 🔯 🕘 9 🔿 🖾 🥹 🕼 🔤 📮 📿 🧶 boss 🥹 🔯 🖬 🖉 Tex 👤 bas<br>Om Rotary -                                                    |             | - | E Reads | 191 |
|                                                                                                    |                                                                                                    |             |   |         | 1   |
| "DEN ORTODOX                                                                                                    | A KYRKOFAMILJEN"                                                                                                    |             |   |         |     |
|                                                                                                    |                                                                                                    |             |   |         |     |
| -                                                                                                    | © Trosa                                                                                                    |             |   |         |     |
|                                                                                                    | OA                                                                                                    |             |   |         |     |
| - and                                                                                                    | okt Trosa Stadshotell och digitalt                                                                                   |             |   |         |     |
| and a second                                                                                                    | 2021 Sweden                                                                                                    |             |   |         |     |
|                                                                                                    |                                                                                                    |             |   |         |     |
|                                                                                                    | "Den ortodoxa kyrkofamiljen", invandrar- och utvandrarkyrkor<br>Vadia pår de skellle trote att de tysken libedent?   |             |   |         |     |
|                                                                                                    | varior gor de sa onka trois atí de tycker nkadant?<br>Historiska, teologiska, ekonomiska och regionala förklaringar. |             |   |         |     |
| A CONTRACT OF THE PARTY OF                                                                                                    | Trosaprästen Lars Jonsson hjälper oss dyka ner i andras och egna föreställningar<br>om tro och avdlichet             |             |   |         |     |
| Contact: Michael Swedberg                                                                                                    | um tro den andagnet.<br>Ein att delta via Zoom bliebe lein                                                           |             |   |         |     |
|                                                                                                    | Det digitala mötet öppnar efter middagasittningen ca. kl 19:30.                                                      |             |   |         |     |
| O INE REGISTRE ON                                                                                                    |                                                                                                    |             |   |         |     |
|                                                                                                    |                                                                                                    |             |   |         |     |
| Contract of the local division of the local division of the local |                                                                                                    |             |   |         |     |

- Klicka på den blå knappen "Medlemmar"
- Då dyker nästa vy upp:
  - Or understandighending (\*)
     Or understandighending (\*)
     Or understandighending (\*)
     Or understandighending (\*)
     Or understandighending (\*)
     Or understandighending (\*)
     Or understandighending (\*)
     Or understandighending (\*)
     Or understandighending (\*)
     Or understandighending (\*)
     Or understandighending (\*)
     Or understandighending (\*)
     Or understandighending (\*)
     Or understandighending (\*)
     Or understandighending (\*)
     Or understandighending (\*)
     Or understandighending (\*)
     Or understandighending (\*)
     Or understandighending (\*)
     Or understandighending (\*)
     Or understandighending (\*)
     Or understandighending (\*)
     Or understandighending (\*)
     Or understandighending (\*)
     Or understandighending (\*)
     Or understandighending (\*)
     Or understandighending (\*)
     Or understandighending (\*)
     Or understandighending (\*)
     Or understandighending (\*)
     Or understandighending (\*)
     Or understandighending (\*)
     Or understandighending
     Or understandighending
     Or understandighending
     Or understandighending
     Or understandighending
     Or understandighending
     Or understandighending
     Or understandighending
     Or understandighending
     Or understandighending
     Or understandighending
     Or understandighending
     Or understandighending
     Or understandighending
     Or understandighending
     Or understandighending
     Or understandighending
     Or understandighending
     Or understandighending
     Or understandighending
     Or understandighending
     Or understandighending
     Or understandighending
     Or understandighending
     Or understandighending
     Or understandighending
     Or understandighending
     Or understandighending
     Or understandighending
     Or understandighending
     Or understandighending
     Or understandighending
     Or understandighending
     Or understandighending
     Or understandighending
     Or understandighending
     Or understandighending
     Or understandighendighending
     Or understandi
  - Klicka på den blå knappen "Anmäll mig"

|                         | and the second second | and an and all all and a                                                                                                    |                                                                                                    |
|-------------------------|----------------------------------------------------------------------------------------------------|----------------------------------------------------------------------------------------------------|----------------------------------------------------------------------------------------------------|
| → G O ■ crsadmin.co     | m/Gen/EventPlanner/EventGubRegistration                                                                                                    | orm.aspxraid=15601                                                                                                    |                                                                                                    |
| Apps 🍻 ofiji 🛞 NIBE 🔬 🛔 | • 🖬 > N 🔤 M 🔟 🖯 🤉                                                                                                    | 🚔 🖾 🥯 🚯 🖾 🚨 🥥 🥮 Trosa 🗞 🔯 🔝 K 🐼 TBa                                                                                                    | 🚊 8AS 🔹 🗉 Readin                                                                                                    |
|                         |                                                                                                    |                                                                                                    |                                                                                                    |
|                         |                                                                                                    |                                                                                                    | Avbo) AnmilLimig                                                                                                    |
|                         | Market Barris and Barris and Annual                                                                                                    | and the second second sec | Internet                                                                                                    |
|                         | Kontrollera uppgilterna nedan oci                                                                                                    | I skriv eventueli kommental, kircka sen pa bekraita for att siutiora anmi                                                                                                    | aningene                                                                                                    |
|                         | Fornamn                                                                                                    | Peter                                                                                                    |                                                                                                    |
|                         |                                                                                                    |                                                                                                    |                                                                                                    |
|                         | Efternamn:                                                                                                    | Lantz                                                                                                    |                                                                                                    |
|                         | E-post:                                                                                                    | pet26lan@gmail.com                                                                                                    |                                                                                                    |
|                         |                                                                                                    |                                                                                                    |                                                                                                    |
|                         | Telefon:                                                                                                    | 0703771669                                                                                                    |                                                                                                    |
|                         |                                                                                                    |                                                                                                    | Avb                                                                                                    |
|                         |                                                                                                    |                                                                                                    |                                                                                                    |
|                         |                                                                                                    |                                                                                                    |                                                                                                    |
|                         | Gaster:                                                                                                    |                                                                                                    |                                                                                                    |
|                         | Om du önskar ta med menoktiva oli                                                                                                    | r annan gärt så går det bra att anmäla även dem bär nedanför                                                                                                    |                                                                                                    |
|                         | on do onakor te med reaperate en                                                                                                    | r annan gaat sa gan det ora att annand aren den nar nedarror.                                                                                                    | Company of the local division of the local division of the local d |
|                         |                                                                                                    |                                                                                                    | Annia gaster                                                                                                    |
|                         | Gäster:                                                                                                    | Bekräftelse nr                                                                                                    | Åtgärder                                                                                                    |
|                         |                                                                                                    |                                                                                                    |                                                                                                    |

8

## Ny vy. Klicka på den blå knappen "Bekräfta"

|      | rtodo | 142 Xy1 | kola | mijer |      | ×     |                                                                                                    | Event                       | Regi                            | stration       | Form                      |                       | ×                | 1     | •      |        |               |               |                  |                                        |                                                                 |                                                       |                                                              |                                                              |                                                              |                                                     |                                                           |                                    |                                       |                                             |                          | _                                  |                               | •    | -            |                | •       |
|------|-------|---------|------|-------|------|-------|----------------------------------------------------------------------------------------------------|-----------------------------|---------------------------------|----------------|---------------------------|-----------------------|------------------|-------|--------|--------|---------------|---------------|------------------|----------------------------------------|-----------------------------------------------------------------|-------------------------------------------------------|--------------------------------------------------------------|--------------------------------------------------------------|--------------------------------------------------------------|-----------------------------------------------------|-----------------------------------------------------------|------------------------------------|---------------------------------------|---------------------------------------------|--------------------------|------------------------------------|-------------------------------|------|--------------|----------------|---------|
| 3    | G     | 0       |      | crs   | admi | n.cor | n/Ge                                                                                                    | n/Eve                       | intPla                          | inner/         | Event                     | Club                  | Regist           | ratio | nForm  | s aspe | ?aid=         | 1560          | _                |                                        | ~                                                               |                                                       |                                                              | ~                                                            |                                                              | 1                                                   |                                                           |                                    | 自                                     |                                             | 3                        | 2                                  | 10                            | 0    | •            | *              |         |
| Apps | 80    | 010     | *    | NBE   |      |       |                                                                                                    |                             | _                               |                |                           |                       | 9 0              | 9     | -      |        |               | 0             |                  |                                        | 0                                                               | • 1                                                   | rosa                                                         | 0                                                            | 8                                                            |                                                     | K.                                                        | ø                                  | TBK                                   | *                                           | *                        | 5                                  |                               |      | *            | 0              | Reachin |
|      |       |         |      |       |      |       | and the second second se |                             |                                 |                | 2                         |                       |                  |       | Eve    | nema   | ingsb         | seskri        | vning            | "De<br>Var<br>His<br>Tro<br>för<br>Det | n orti<br>för gi<br>torisk<br>sapri<br>sställ<br>att d<br>digit | odoxi<br>ca, tev<br>isten<br>ninga<br>elta v<br>ala m | a kyri<br>sā ci<br>clogi<br>Lars<br>ar om<br>via Zo<br>nötet | kofar<br>lika ti<br>ska, i<br>Joni<br>tro c<br>iom k<br>öppr | niljer<br>rots i<br>ekon<br>ison<br>och a<br>dicki<br>tar el | n", i<br>att i<br>om<br>hjä<br>indi<br>a hi<br>fter | nvan<br>de ty<br>iska i<br>lper i<br>ighet<br>ir.<br>midd | drar-<br>ker li<br>och re<br>oss d | och<br>kada<br>gion<br>ka n<br>ittnir | utvar<br>int?<br>iala fi<br>ier i a<br>igen | ork<br>ork<br>ind<br>ca. | arkyr<br>darin<br>Iras c<br>. kl 1 | kor<br>gar.<br>ich e<br>9:30. | igna |              |                |         |
|      |       |         |      |       |      |       |                                                                                                    | DS                          | u är<br>e vilk                  | anmä<br>ta sor | ld till<br>n kor          | ever                  | vernar<br>r      | iget. | Ditt I | ooknir | ngsni         | umme          | erär 1           | 8000                                   | 97,                                                             |                                                       |                                                              |                                                              |                                                              |                                                     |                                                           |                                    |                                       |                                             |                          |                                    |                               |      |              |                |         |
|      |       |         |      |       |      |       |                                                                                                    | D<br>S<br>Gäs               | u är<br>e vilk<br>ter:<br>du ör | anmä<br>ta sor | ld till<br>n kor<br>tä mi | ever<br>nime<br>ed re | r<br>r           | iget. | Ditt I | ooknir | gäst          | umme<br>så gå | erär 1           | 8000                                   | 97,                                                             | nille i                                               | även                                                         | dem                                                          | här r                                                        | ned                                                 | anför                                                     |                                    |                                       |                                             |                          |                                    |                               | Ava  | ı(ımə        | il mi          | 9       |
|      |       |         |      |       |      |       |                                                                                                    | D<br>S<br>Gäs               | u är<br>e vilk<br>ter:<br>du ör | anmä<br>ta sor | ld till<br>n kor          | ever<br>nime<br>ed re | r<br>r<br>espekt | iget. | Ditt I | nnan j | ngsni<br>gäst | umme<br>så gå | er är 1<br>r det | 8000                                   | 97,<br>tann                                                     | nāla i                                                | även                                                         | dem                                                          | här r                                                        | ned                                                 | anför                                                     |                                    |                                       |                                             |                          |                                    |                               | Ava  | nmä<br>näl g | il mi          | 9       |
|      |       |         |      |       |      |       |                                                                                                    | D<br>S<br>Gäs<br>Om i<br>Gä | u är<br>e vilk<br>du ör         | anmä<br>a sor  | ld till<br>n kor<br>tå me | evel<br>nime          | r<br>r           | oget. | Ditt I | ooknir | ngsni<br>gäst | umme<br>så gå | r det<br>telse   | 8000<br>ora at                         | 97,<br>t ann                                                    | nāla i                                                | även                                                         | dem                                                          | här r                                                        | ned                                                 | anför                                                     |                                    |                                       |                                             |                          |                                    |                               | Ava  | nmä<br>Atg   | il mi<br>iiste | 8<br>9  |

- 9 Ny vy med texten " Du är anmäld till evenepranget. Ditt bokningsnummer är..."
- 10 Klart! Du får ett bekräftelsemail om att så är fallet. "Registration For "Den ortodoxa kyrkofamiljen" ...
- 11 Vill du bjuda in gäster?
- 12 Klicka på den blå knappen "Anmäl gäster"

| NIDE 🦷 🦇 NIDE 👸 |                          |                                                                                                    | - Terre (A (St. 17) W (A Terr (A                                                                                    | RAC II FT Develop                                     |
|-----------------|--------------------------|----------------------------------------------------------------------------------------------------|----------------------------------------------------------------------------------------------------|-------------------------------------------------------|
|                 |                          |                                                                                                    | 👻 1053 🔮 🖬 🖬 🖬 🔮 104 👱                                                                                              | evo " El readini                                      |
|                 | Se vilka som kommer      |                                                                                                    |                                                                                                    |                                                       |
|                 |                          |                                                                                                    |                                                                                                    |                                                       |
|                 |                          |                                                                                                    |                                                                                                    | Avanmäl mig                                           |
|                 |                          |                                                                                                    |                                                                                                    |                                                       |
|                 | Gäster:                  |                                                                                                    |                                                                                                    |                                                       |
|                 |                          |                                                                                                    |                                                                                                    |                                                       |
|                 | Om du önskar ta med resp | ektive eller annan gäst så går det bra att ann                                                                                                  | näla även dem här nedanför                                                                                          |                                                       |
|                 |                          |                                                                                                    |                                                                                                    | Anmäl gäster                                          |
|                 | Gäster:                  | Bekräftelse nr                                                                                                    | Kommentarer                                                                                                    | Atgärder                                              |
|                 | Förnamn                  |                                                                                                    | E-post:                                                                                                    | A vt   Spara                                          |
|                 |                          |                                                                                                    |                                                                                                    |                                                       |
|                 |                          |                                                                                                    | Telefon:                                                                                                    |                                                       |
|                 | Efternamn:               |                                                                                                    |                                                                                                    |                                                       |
|                 | Efternamn:<br>Tao-Text:  | Trosa                                                                                                    |                                                                                                    |                                                       |
|                 | Efternamn:<br>Tag-Text:  | Trosa                                                                                                    |                                                                                                    |                                                       |
|                 | Efternamn:<br>Tag-Text:  | Trosa<br>Är du gästande rotarian, skriv ditt klubbnar                                                                                           | mn i kommentarsrutan.                                                                                               |                                                       |
|                 | Efternamn:<br>Tag-Text:  | Trosa<br>År du gästande rotarian, skriv ditt klubbnar<br>I have received consent from this indiv                                                | mn i kommentarsrutan.<br>vidual for the collection, storage, and use (                                              | of their information by                               |
|                 | Efternamn:<br>Tag-Text:  | Trosa<br>År du gästande rotarian, skriv ditt klubbnar<br>I have received consent from this indiv<br>Trosa Rotaryklubb as described in this Priv | nn i kommentararutan.<br>ridual for the collection, storage, and use o<br>racy Policy. They understand that they ma | of their information by<br>y receive emails regarding |

13 Fyll i formuläret och klicka på "Spara".

14 Klart!